## **Removing Policies from the Working Manual**

- 1. Click on the "Working Manual" tab at the top left of the screen to make sure you are in the *Working Manual*.
- 2. Using the plus signs to the left of each folder, expand the "Manual Administration" and the "Manual Section Management" folders.
- 3. Click on the "Multi-Delete Section Utility" link in the "Manual Section Management" folder.
- 4. On the right side of the screen, a full list of all policies in the *Working Manual* will appear, with a checkbox next to each policy.
- 5. Click the checkbox next to each policy that you want to remove.

| Working Master Archive        |                                                                                      |
|-------------------------------|--------------------------------------------------------------------------------------|
| Search Working Manual Section | Multi-Delete Section Utility                                                         |
|                               | Check the sections below and click the "Delete Selected Sections from Manual" button |
|                               | Select/Deselect All Sections                                                         |
|                               | 1000: Introduction                                                                   |
|                               | 1001: Manager's Acknowledgement of Receipt of Manual                                 |
|                               |                                                                                      |
|                               | ☑ 1030: Mission Statement                                                            |
|                               | 1040: Overview of the Company                                                        |
|                               | 2000: General Management Practices                                                   |
|                               | 2010: Americans with Disabilities Act (ADA)                                          |
|                               | 2015: Diversity                                                                      |
|                               | 2020: Employment-At-Will                                                             |
|                               | 2030: Equal Employment Opportunity (EEO)                                             |
|                               | 2040: Harassment                                                                     |

6. Scroll to the end of the page and click the "Delete Selected Sections from Manual" button.

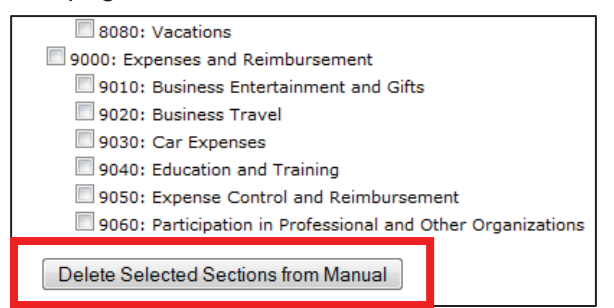

- 7. A confirmation box will pop up, and once confirmed, the selected policies will be removed from your *Working Manual*.
- 8. Policies that are removed by mistake can be restored by the HR Suite support staff. Contact <u>hrsupport@cusolutionsgroup.com</u> for assistance.

Note: To delete an entire chapter, you must check <u>all</u> the policies within that chapter. Deleting just the chapter folder (1000, 2000 etc.) will only delete only that chapter page, not all the policies within the chapter. If a top level chapter page is deleted, any policies within that chapter will no longer be accessible for editing in the *Working Manual*. They will, however, appear in the published manual.